# Modbus/BACnet IP Gateway GT200-BM-RS

**User Manual** 

**REV 1.4** 

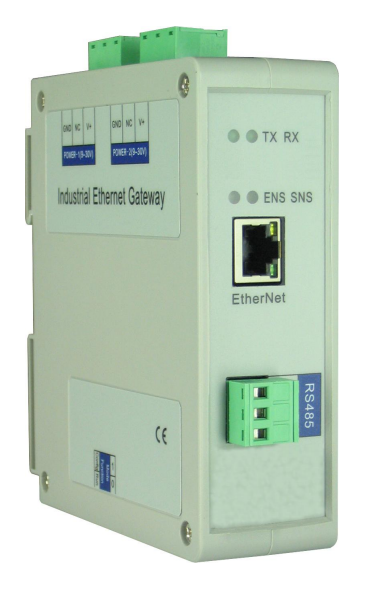

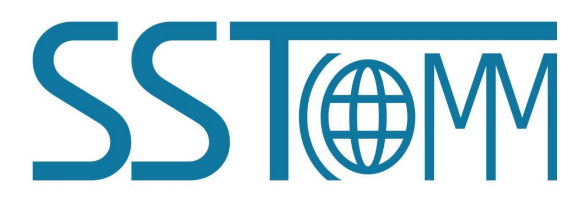

**SST Automation** E-mail: SUPPORT@SSTCOMM.COM WWW.SSTCOMM.COM

### GT200-BM-RS

Modbus/BACnet IP Gateway

User Manual

# Catalog

| 1 Product Overview                           |    |
|----------------------------------------------|----|
| 1.1 Product Function                         | 3  |
| 1.2 Product Features                         | 3  |
| 1.3 Technical Specifications                 |    |
| 2 Hardware Descriptions                      | 5  |
| 2.1 Product Appearance                       | 5  |
| 2.2 Indicators                               | 6  |
| 2.3 Configuration Switch                     | 6  |
| 2.4 Interface                                | 7  |
| 2.4.1 Dual Power Interface                   | 7  |
| 2.4.2 Ethernet Interface                     | 8  |
| 2.4.3 RS-232/RS-485 Interface                | 9  |
| 3 Software Instructions                      | 12 |
| 3.1 Notes before Configuration               | 12 |
| 3.2 Quick Start Guide                        | 13 |
| 3.3 Scan Equipment                           | 13 |
| 3.3.1 Scan All Equipment of Ethernet         | 14 |
| 3.3.2 IP Search                              | 14 |
| 3.4 Configuration                            | 16 |
| 3.4.1 Configure Ethernet Parameters          | 17 |
| 3.4.2 Configure Serial and Modbus Parameters | 18 |
| 3.4.3 Command Configuration                  | 20 |
| 3.5 Locate                                   | 23 |
| 3.6 Remote Reset                             |    |
| 3.7 Open and Save Configuration              | 24 |
| 4 Typical Application                        |    |
| 5 Installation                               | 29 |
| 5.1 Machine Dimension                        | 29 |
| 5.2 Installation Method                      | 30 |
|                                              |    |

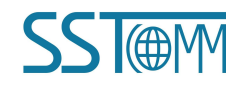

# **1 Product Overview**

#### **1.1 Product Function**

GT200-BM-RS is a gateway which can exchange data between Modbus serial protocol to the BACnet IP protocol. The gateway acts as the slave at the BACnet IP side and the master at the Modbus side.

#### **1.2 Product Features**

- Redundant power supply;
- One independent RS-485 interface or RS-232 interface with 1KV optical isolation;
- Ethernet 10/100M adaptive;
- Network security settings;
- Provides online scanning and configuration;
- Modbus command has auto demotion function and error handling functions;
- Easy-to-use configuration software SST-BM-CFG.

#### **1.3 Technical Specifications**

- [1] The gateway can achieve the communication between BACnet and Modbus;
- [2] Ethernet 10/100M adaptive;
- [3] Supports up to 500 BACnet BIs, 300 BOs, 300 BVs, 500 AIs, 300AOs, 300 AVs, 500 MSIs and 100MSOs,

and the sum of all kinds of BACnet IP objects should not exceed 1264;

[4] Supports the following BACnet IP services: Who Is, I Am, Who Has, I Have, Read Property, Write Property, Read Property Multiple;

[5] Serial port can support up to 100 Modbus commands;

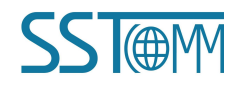

[6] Serial interface is RS-485, half-duplex, and baud rate support: 1200~115200 bps; Parity support: none, odd,

even, space and mark; 1 or 2 stop bits optional; RS-232 interface can be customized.

[7] One independent RS-485 interface or RS-232 interface with 1KV optical isolation;

- [8] Power supply: 24VDC (11V ~ 30V DC), 90mA (24VDC);
- [9] Operating temp: -4°F to 140°F (-20°C to 60 °C), relative humidity: 5% ~ 95% (non-condensing);
- [10] External dimension (W\*H\*D): 1.57 in\*4.92 in\*4.33 in (40mm\*125mm\*110mm);
- [11] Installation: 35mm DIN rail;
- [12] Protection class: IP20;

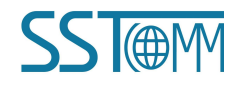

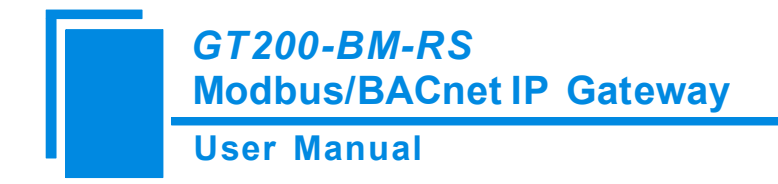

# **2** Hardware Descriptions

#### **2.1 Product Appearance**

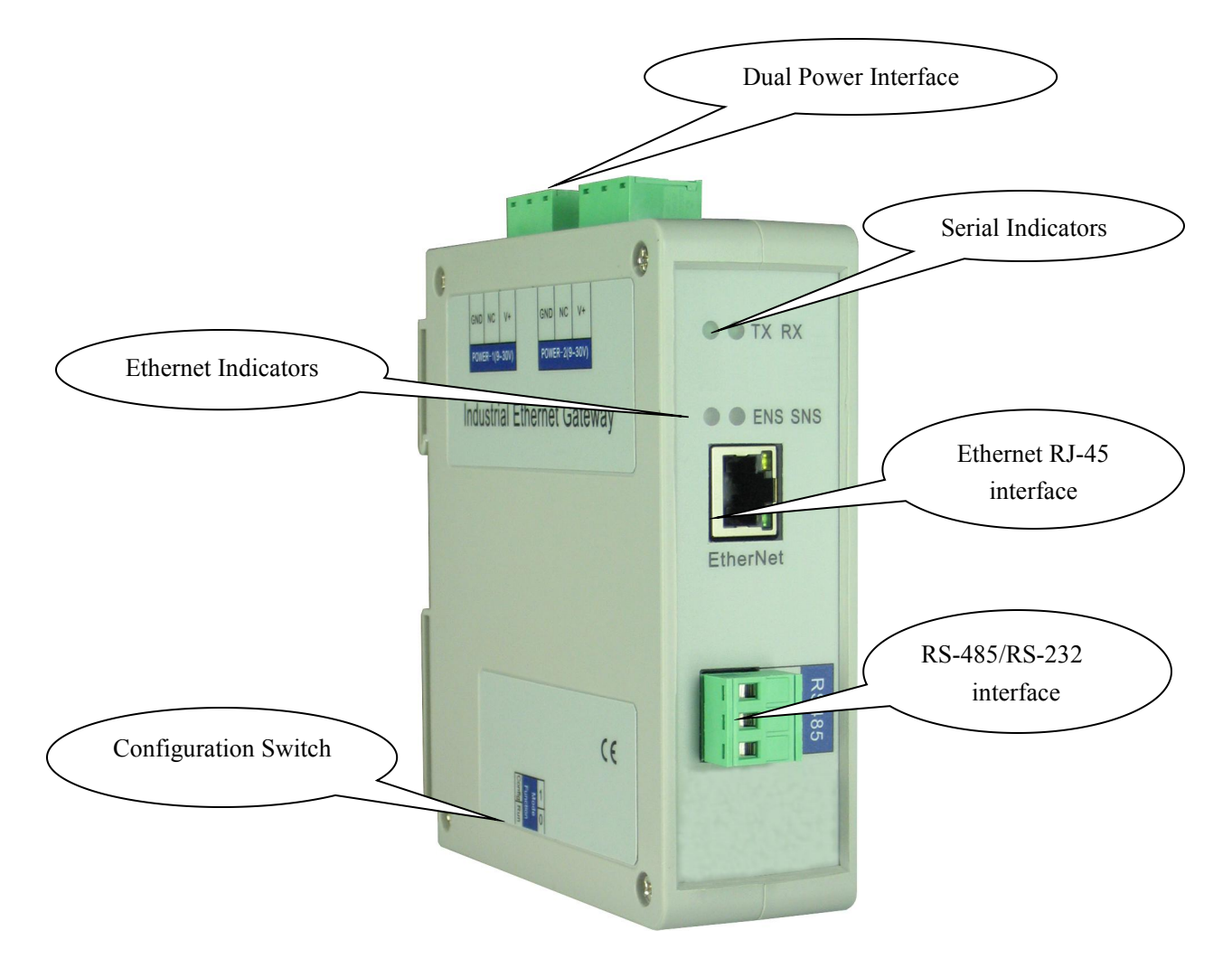

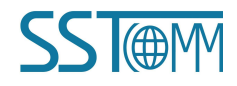

#### **2.2 Indicators**

| Indicators                | State                    | Description                                            |  |  |  |
|---------------------------|--------------------------|--------------------------------------------------------|--|--|--|
|                           | Green On                 | IP address with no confliction                         |  |  |  |
| ENS                       | Red On                   | IP address with confliction                            |  |  |  |
|                           | Red Blinking             | DHCP, BOOTP, IP address conflict detection             |  |  |  |
| CNIC                      | Green On                 | BACnet IP interface data is received or transmitted    |  |  |  |
| 5115                      | Green Blinking           | BACnet IP interface data is not received or transmitte |  |  |  |
| ENS (Orange) and SNS      | Simultaneously On        | At the power                                           |  |  |  |
| (Orange)                  | Blink Alternately        | Configuration Mode                                     |  |  |  |
| (Orange: Red and green on | Blink Alternately (for 3 | Liss locating function                                 |  |  |  |
| at the same time)         | seconds)                 | Use locating function                                  |  |  |  |
| Sorial TV                 | Green Blinking           | Serial data is transmitting                            |  |  |  |
| Sellai IA                 | OFF                      | No serial data is transmitting                         |  |  |  |
| Sorial DV                 | Green Blinking           | Serial data is receiving                               |  |  |  |
| Sellal KA                 | OFF                      | No serial data is receiving                            |  |  |  |

#### **2.3 Configuration Switch**

Configuration switch is located on the bottom of the gateway, bit 1 is mode bit, and bit 2 is function bit.

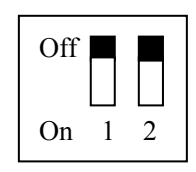

| Mode<br>(Bit 1) | Function<br>(Bit 2) | Mode     | Description                                                                                                    |
|-----------------|---------------------|----------|----------------------------------------------------------------------------------------------------|
| Off             | Off                 | Run mode | BACnet IP and Modbus RTU data can be exchanged;<br>Allow reading and writing configuration data. After<br>reconfiguring GT200-BM-RS, it needs to restart. Then, the<br>configuration will take effect. |

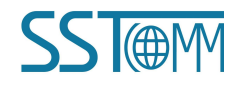

|     | GT200-B<br>Modbus/E | <i>M-RS</i><br>BACnet IP G | ateway                                                        |
|-----|---------------------|----------------------------|---------------------------------------------------------------|
|     | User Man            | ual                        |                                                               |
| Off | On                  | Pun modo                   | BACnet IP and Modbus RTU data can be exchanged;               |
| OII | Oli                 | Kull mode                  | Prohibit reading and writing configuration data.              |
|     |                     | Configuration              | IP address is fixed at 192.168.0.188; this mode can only read |
| On  | Off                 | C                          | and write configuration data but cannot communicate between   |
|     |                     | Mode                       | BACnetIP and Modbus RTU.                                      |
|     |                     | Configuration              | IP address is fixed at 192.168.0.188; this mode can only read |
| On  | On                  | 0                          | configuration data but cannot communicate between BACnet IP   |
|     |                     | Mode                       | and Modbus RTU.                                               |

#### **2.4 Interface**

#### 2.4.1 Dual Power Interface

GT200-BM-RS uses a 24V DC power supply; it has two power interfaces with redundancy function. Users can

use one or two power supply.

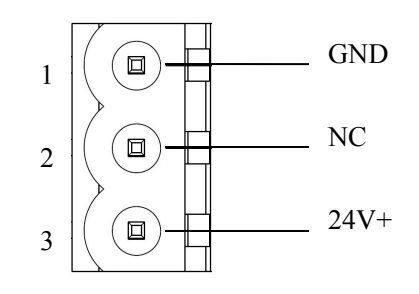

| Pin | Function           |
|-----|--------------------|
| 1   | GND                |
| 2   | NC (Not Connected) |
| 3   | 24V+, DC           |

If users need to use one power supply for backup, when one supply fails, another power can continue to supply power to ensure the normal operation of the equipment.

Power wiring is shown as below:

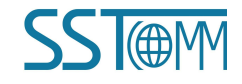

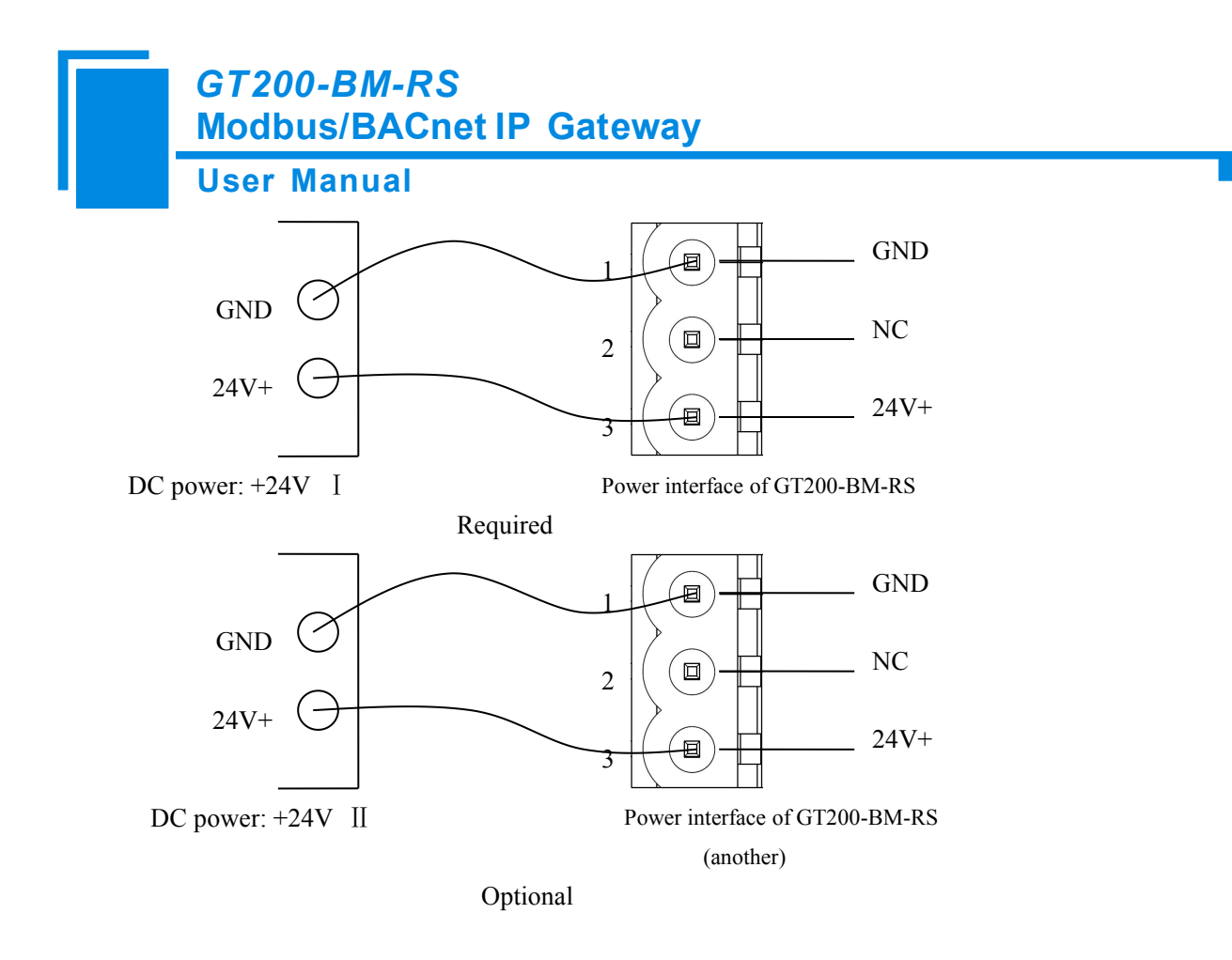

#### 2.4.2 Ethernet Interface

Ethernet interface uses RJ-45 connector, 10/100M adaptive. The pin definition (standard Ethernet signal) is shown as below:

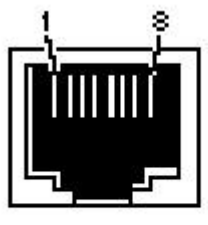

RJ-45 port

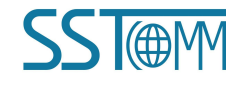

#### GT200-BM-RS Modbus/BACnet IP Gateway

#### **User Manual**

| Pin | Description                   |
|-----|-------------------------------|
| S1  | TXD+, Tranceive Data+, Output |
| S2  | TXD-, Tranceive Data-, Output |
| S3  | RXD+, Receive Data+, Input    |
| S4  | Bi-Directional Data+          |
| S5  | Bi-Directional Data-          |
| S6  | RXD-, Receive Data-, Input    |
| S7  | Bi-Directional Data+          |
| S8  | Bi-Directional Data-          |

#### 2.4.3 RS-232/RS-485 Interface

GT200-BM-RS supports one port RS-232 or RS-485. RS-232 interface pins are defined as follows:

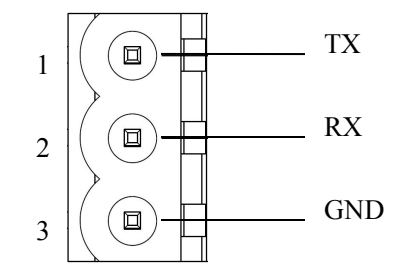

| Pin | Function                           |
|-----|------------------------------------|
| 1   | TX, connect with TX of user device |
| 2   | RX, connect with RX of user device |
| 3   | GND                                |

RS-485 interface pins are defined as follows:

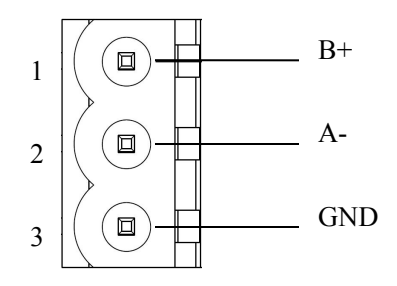

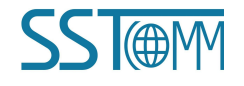

 Pin
 Function

 1
 B+, RS-485

 2
 A-, RS-485

 3
 GND

The RS-485 interface of GT200-BM-RS is a standard one, and the RS-485 characteristics of the product are shown as follows:

#### 1. The basic characteristics of RS-485 transmission technology

①Network topology: Linear bus, there are active bus terminal resistors at both sides.

(2) Transmission rate: 1200 bps~115.2Kbps.

(3)Media: Shielded twisted-pair cable and also can cancel the shielding, depending on environmental conditions

(EMC).

(4) Site number: 32 stations per subsection (without repeater), and can increase up to 127 stations (with repeater).

⑤Plug connection: 3-pin pluggable terminal.

#### 2. The main points on the installation of RS-485 transmission equipment

(1)All the equipment are connected with RS-485 bus;

②Each Subsection can be connected up to 32 sites;

(3) The farthest two end of the bus has a terminal resistor -  $120\Omega$  1/2W to ensure reliable operation of the network.

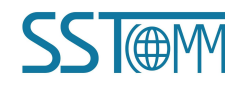

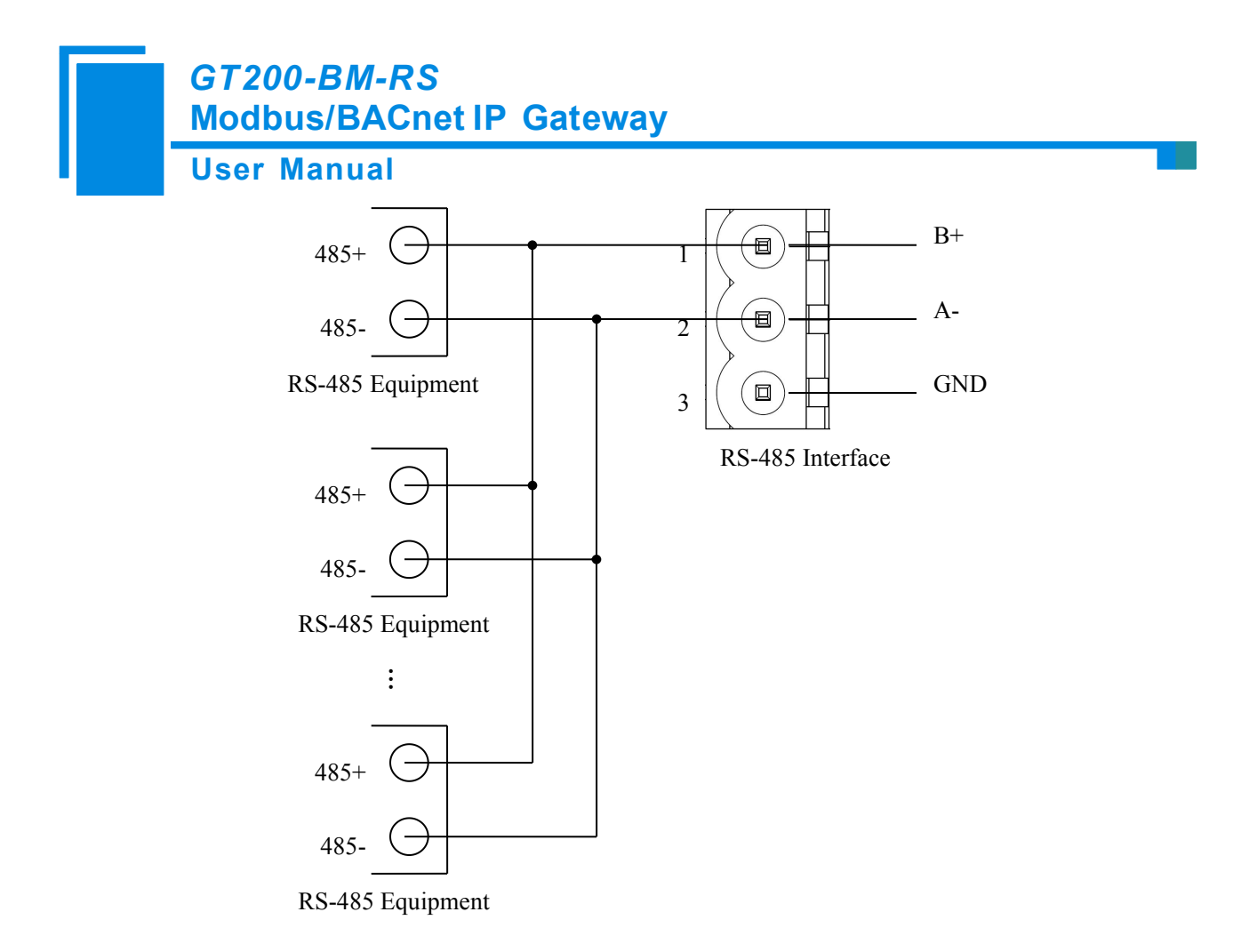

When RS-485 communicates under the point-to-multipoint mode, in order to prevent the reflection and interference of the signal, it requires connecting a terminal resistor in the farthest two ends of the each line; the parameter is  $120\Omega \ 1/2W$ . There are no parallel terminal resistors at the serial port side of GT200-BM-RS.

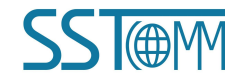

## **3** Software Instructions

Double click the software application and install the configuration software SST-BM-CFG. You can easily follow the prompts to complete the installation, then open the installed configuration software and begin to configure the GT200-BM-RS.

**Notes:** The factory network setting of GT200-BM-RS is DHCP. If the network does not have the DHCP server, the configuration switch (bit 1) should be in the configuration state (on), restart GT200-BM-RS gateway to let the settings take effect. The IP address of GT200-BM-RS is fixed 192.168.0.188, subnet mask is 255.255.255.0 and gateway address is 192.168.0.1.

#### 3.1 Notes before Configuration

SST-BM-CFG is a product based on Windows platform, and used to configure parameters of GT200-BM-RS and GT200-BM-2RS. When configuring GT200-BM-RS, the Modbus Master I must be configured and used.

Please make sure the user's computer and the GT200-BM-RS which need to be configured are in the same network before you run the software.

Double click the icon to access the main interface:

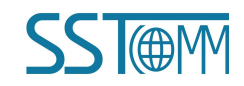

#### *GT200-BM-RS* Modbus/BACnet IP Gateway

#### **User Manual**

| Search Equipment   | No. | Model | IP Address | MAC Address | Firmware Version | Name | State |
|--------------------|-----|-------|------------|-------------|------------------|------|-------|
| IP Search          |     |       |            |             |                  |      |       |
| Locate             |     |       |            |             |                  |      |       |
| Configuration      |     |       |            |             |                  |      |       |
| Remote Reset       |     |       |            |             |                  |      |       |
| Communication Test | <   |       |            |             |                  |      |       |

#### 3.2 Quick Start Guide

- ➤ Correctly wire the power line, network cable and RS-485 cable;
- ➢ Power on the GT200-BM-RS gateway;
- According to actual field condition of your Modbus slave device, modify the GT200-BM-RS configuration according to this manual and download the configuration to the gateway;
- Connect with the Modbus slave devices;
- Connect with the BACnet IP master;

#### 3.3 Search Equipment

Before configuring parameters of GT200-BM-RS, the user need search the gateway using the software. The software provides two ways to search the gateway for the user.

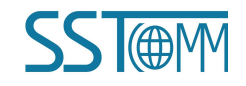

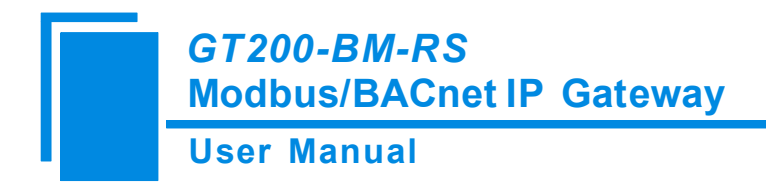

#### **3.3.1 Search All Equipment of Ethernet**

Click "Search equipment" button of the main interface, the software will search all of the available GT200-BM-RS equipment and list them in the main interface.

| Search Equipment   | No. | Model | IP Address | MAC Add | Firmware | Name | State |
|--------------------|-----|-------|------------|---------|----------|------|-------|
| IP Search          |     |       |            |         |          |      |       |
| Locate             |     |       |            |         |          |      |       |
| Configuration      |     |       |            |         |          |      |       |
| Remote Reset       |     |       |            |         |          |      |       |
| Communication Test |     |       |            |         |          |      |       |

#### **3.3.2 IP Search**

Click "IP Search" button of the main interface will pop up a dialog box, and user need to enter the IP address of the equipment.

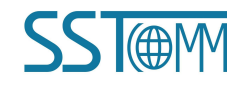

#### GT200-BM-RS Modbus/BACnet IP Gateway

#### User Manual

| ch Equipment   | No. | Model | IP Address | MAC Add | Firmware | Name | State |
|----------------|-----|-------|------------|---------|----------|------|-------|
|                |     |       |            |         |          |      |       |
| IP Search      |     |       |            |         |          |      |       |
|                |     |       |            |         |          |      |       |
| Locate         |     |       |            |         |          |      |       |
| mfourstion     |     |       |            |         |          |      |       |
|                |     |       |            |         |          |      |       |
| mote Reset     |     |       |            |         |          |      |       |
|                |     |       |            |         |          |      |       |
| unication Test |     |       |            |         |          |      |       |
|                | ſ   |       |            | _       |          | -    |       |

After entering the correct IP address, the software will search GT200-BM-RS with this IP address in the network, and list the information of the equipment in the main interface.

| Search Equipment   | No. | Model    | IP Address | MAC Add  | Firmware | Name    | State     |
|--------------------|-----|----------|------------|----------|----------|---------|-----------|
| Dearen Ederbuene   | • 1 | GT200-BM | 192.168.0  | 00-40-9D | 1.1      | SSTCOMM | Allow rem |
| IP Search          |     |          |            |          |          |         |           |
| Locate             |     |          |            |          |          |         |           |
| Configuration      |     |          |            |          |          |         |           |
| Remote Reset       |     |          |            |          |          |         |           |
| communication Test | <   |          |            |          |          |         |           |
|                    | ]   | M        |            | Onen     |          | Evia    |           |

Note: If the users select the "IP search", users need to enter correct IP address or it will not search

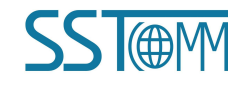

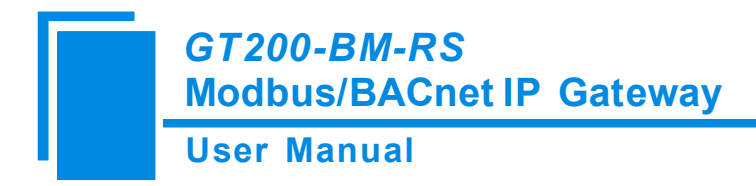

equipment.

### 3.4 Configuration

Select the equipment to be configured in the list, and the function like "Locate", "Configuration", "Remote Reset", "Import" and "Export" will become available:

| SST-B <b>II</b> -CFG |     |                   |                         |                     |                 |                 |                    |
|----------------------|-----|-------------------|-------------------------|---------------------|-----------------|-----------------|--------------------|
| Search Equipment     | No. | Model<br>GT200-BM | IP Address<br>192.168.0 | MAC Add<br>00-40-9D | Firmware<br>1.1 | Name<br>SSTCOMM | State<br>Allow rem |
| IP Search            |     |                   |                         |                     |                 |                 |                    |
| Locate               |     |                   |                         |                     |                 |                 |                    |
| Configuration        |     |                   |                         |                     |                 |                 |                    |
| Remote Reset         |     |                   |                         |                     |                 |                 |                    |
| Communication Test   | <   |                   |                         |                     |                 |                 |                    |
|                      | (   | New               |                         | Open                |                 | Exit            |                    |

Click "Configuration" button will pop up the window:

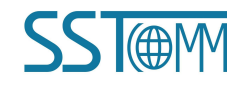

| GT20<br>Mod               | 00-BM-RS<br>bus/BACnet               | IP Gatewa                    | ıy                                 |                 |                      |
|---------------------------|--------------------------------------|------------------------------|------------------------------------|-----------------|----------------------|
| User                      | Manual                               |                              |                                    |                 |                      |
| Configuration             |                                      |                              |                                    |                 |                      |
| Device                    | Configuration                        |                              |                                    | BACnet Object   |                      |
| BACost IP Server          | Derrice name                         | Tart                         |                                    | Divoluti Object |                      |
| A days blacker            | Assign TP Mode                       | Manual Accien                |                                    |                 |                      |
| B WIOCOUS Master I        | TP Address                           | 192 168 0 10                 |                                    |                 |                      |
| □ 2 Node(1)               | Subnet Mask                          | 255 255 255 0                |                                    |                 |                      |
| - 🛄 Read Holding Registe: | Default Gateway                      | 192 168 0 1                  |                                    |                 |                      |
| 💼 Preset Multiple Regist  | DNS1                                 | 0.0.0.0                      |                                    |                 |                      |
|                           | DNS2                                 | 0. 0. 0. 0                   |                                    |                 |                      |
| 222                       | Byte-exchange                        | Disable                      |                                    |                 |                      |
|                           | BACnet IP Port                       | 47808                        |                                    |                 |                      |
|                           | Device Instance                      | 100                          |                                    |                 |                      |
|                           |                                      |                              |                                    |                 |                      |
|                           |                                      |                              |                                    |                 |                      |
|                           |                                      |                              |                                    |                 |                      |
|                           |                                      |                              |                                    |                 |                      |
|                           |                                      |                              |                                    |                 |                      |
|                           |                                      |                              |                                    |                 |                      |
|                           |                                      |                              |                                    |                 |                      |
|                           |                                      |                              |                                    |                 |                      |
|                           |                                      |                              |                                    |                 |                      |
|                           |                                      |                              |                                    |                 |                      |
|                           |                                      |                              |                                    |                 |                      |
|                           |                                      |                              |                                    |                 |                      |
|                           | 1                                    |                              |                                    |                 |                      |
|                           | F                                    |                              | Hint                               |                 |                      |
|                           | t ou can comig me ronowing parameter | Yeelfu L wore'L Yamee'Soroli | n Maski Delani, Galeway (, Dirofi) |                 | IF Device Histanice. |
|                           |                                      |                              |                                    |                 |                      |
|                           |                                      |                              |                                    |                 |                      |

#### **3.4.1 Configure Ethernet Parameters**

Ethernet parameters include: "Device Name", "Assign IP Mode", "IP Address", "Subnet Mask", "Default Gateway", "DNS1", "DNS2".

| Device                  | Confi           | guration         |  |
|-------------------------|-----------------|------------------|--|
| BACnet IP Server        | Device Name     | Device1          |  |
| Modbus Master I         | Assign IP Mode  | Manual Assign    |  |
| Node(1)                 | IP Address      | 192.168.0.10     |  |
| Read Holding Pagista    | Subnet Mask     | 255. 255. 255. 0 |  |
| Breast Multiple Pagiste | Default Gateway | 192.168.0.1      |  |
| Preset Multiple Regist  | DNS1            | 0.0.0            |  |
| lodbus Master II        | DNS2            | 0.0.0            |  |
|                         | Byte Swap       | Disable          |  |
|                         | BACnet IP Port  | 47808            |  |
|                         | Device Instance | 100              |  |
|                         |                 |                  |  |
|                         |                 |                  |  |

• Device Name - Enter a name used to identify the device in order to distinguish from other devices;

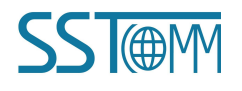

Note: The name cannot have spaces, up to 16 characters.

- Assign IP Mode Set the IP address assign mode of the device;
- IP address Set the IP address of the device;
- Subnet Mask Set the subnet mask of the device;
- Default Gateway Set the gateway address for the device;
- DNS1 The first domain name server (LAN cannot set);
- DNS2 Standby domain name server;
- Byte Swap Does not currently support;
- BACnet IP port Set the BACnet IP port number of GT200-BM-RS;
- Device Instance Set device instance number GT200-BM-RS.

#### **3.4.2** Configure Serial and Modbus Parameters

| Serial parameters include: "Baud Rate", "Check Bit", "Stop Bits" and "Data Bits" | erial parameters include: "Baud Rate", "Ch | eck Bit", "Stop Bits" and "Data Bits | " etc. |
|----------------------------------------------------------------------------------|--------------------------------------------|--------------------------------------|--------|
|----------------------------------------------------------------------------------|--------------------------------------------|--------------------------------------|--------|

| onfiguration           |                              |                 |     |               |   |  |
|------------------------|------------------------------|-----------------|-----|---------------|---|--|
| Device                 | Configurat                   | ion             |     | BACnet Object | t |  |
| ACnet IP Server        | Baud Rate                    | 9600            |     |               |   |  |
| Modbus Master I        | Data Bits                    | 8 bits          |     |               |   |  |
| Node(1)                | Check Bit                    | None            |     |               |   |  |
| Des d Helding Desiste  | Stop Bits                    | 1 bit           |     |               |   |  |
| Read Holding Registe   | Transmission Mode            | RTU             |     |               |   |  |
| Preset Multiple Regist | Response Timeout             | 300             |     |               |   |  |
| Modbus Master II       | Delay between Polls          | 0               |     |               |   |  |
|                        | Output Mode                  | Change of Value |     |               |   |  |
|                        | Scan Rate                    | 10              |     |               |   |  |
|                        | Enable Auto Demotion         | Disable         |     |               |   |  |
|                        | Auto Demotion                | 3               |     |               |   |  |
|                        | Auto Demotion Time           | 60000           |     |               |   |  |
|                        | How to Action after N succe  | ccim Clear Data |     |               |   |  |
|                        | now to notion ditter a succe | Salt older bate |     |               |   |  |
|                        |                              |                 |     |               |   |  |
|                        |                              |                 |     |               |   |  |
|                        |                              |                 |     |               |   |  |
|                        |                              |                 |     |               |   |  |
|                        |                              |                 |     |               |   |  |
|                        |                              |                 |     |               |   |  |
|                        |                              |                 | (c) |               |   |  |
|                        |                              |                 |     |               |   |  |
|                        |                              |                 |     |               |   |  |
|                        |                              |                 |     |               |   |  |
|                        |                              |                 |     |               |   |  |
|                        |                              |                 |     |               |   |  |

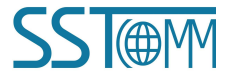

- Baud Rate 1200, 2400, 4800, 9600, 19200, 38400, 57600, 115200, 230400;
- Data Bits 8 (currently only support 8 data bits);
- Check Bit None, Odd, Even, Mark, Space;
- Stop Bits 1, 2;
- Transmission mode -RTU;
- Response timeout When the Modbus master send commands, the time waiting for response from the slave, the range is 300~60000ms;
- Delay between polls After one Modbus command has been sent and has received correct response, the delay time before next command being sent, the range is: 0 ~ 2500ms;
- Output Mode Modbus write command (command output) has two output modes: cycle and change of value output;

Change of Value: When the output data has changed, it outputs the write command and stop outputting after receiving correct response;

Cycle: the same with Modbus read command output mode, and output according to the scan rate;

- Scan Rate Ratio of slow scan cycle to fast scan cycle;
- Enable Auto Demotion Default value is Disable. When Enable Auto Demotion and a command is a fast scan command without correct response for N times, then the command will demote a slow scan command. This parameter is valid for Modbus reading command and cycle writing command.
- Auto demotion After n times Modbus command response failure to automatically degrade to slow scan;
- Auto Demotion Time When the Demotion Time timeout the command will promote a fast command. The range of the parameter value is 3000 to 600000ms.
- How to action after N successive response timeout Clear Data; Hold Data

Note: The gray parts cannot be changed.

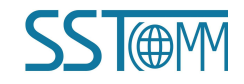

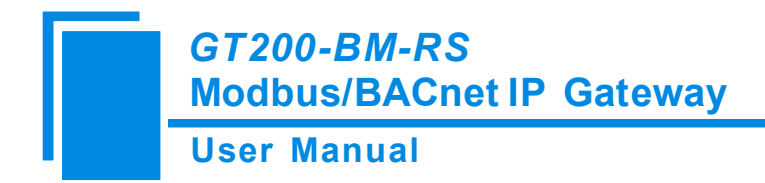

#### **3.4.3** Command Configuration

1. Add and delete nodes. Right-click the "Modbus Master I", choose "Add Node".

| Modhus | footor I       |
|--------|----------------|
| Node   | Add Node       |
|        | Delete Node    |
| E E    | Add Command    |
| Modhue | Delete Command |

Right click the node and select "Delete Node".

|               | Add Node       |
|---------------|----------------|
|               | Delete Node    |
| Aodbu         | Add Command    |
| 513927-04119- | Delete Command |

2. Add command

Right click "Node (x)" and select "Add Command".

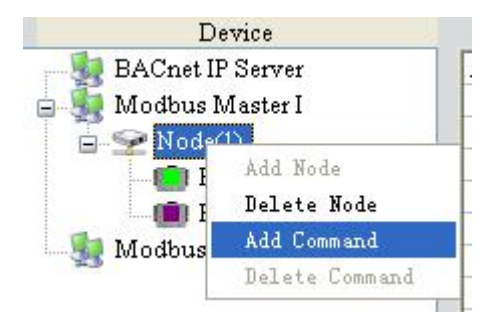

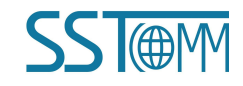

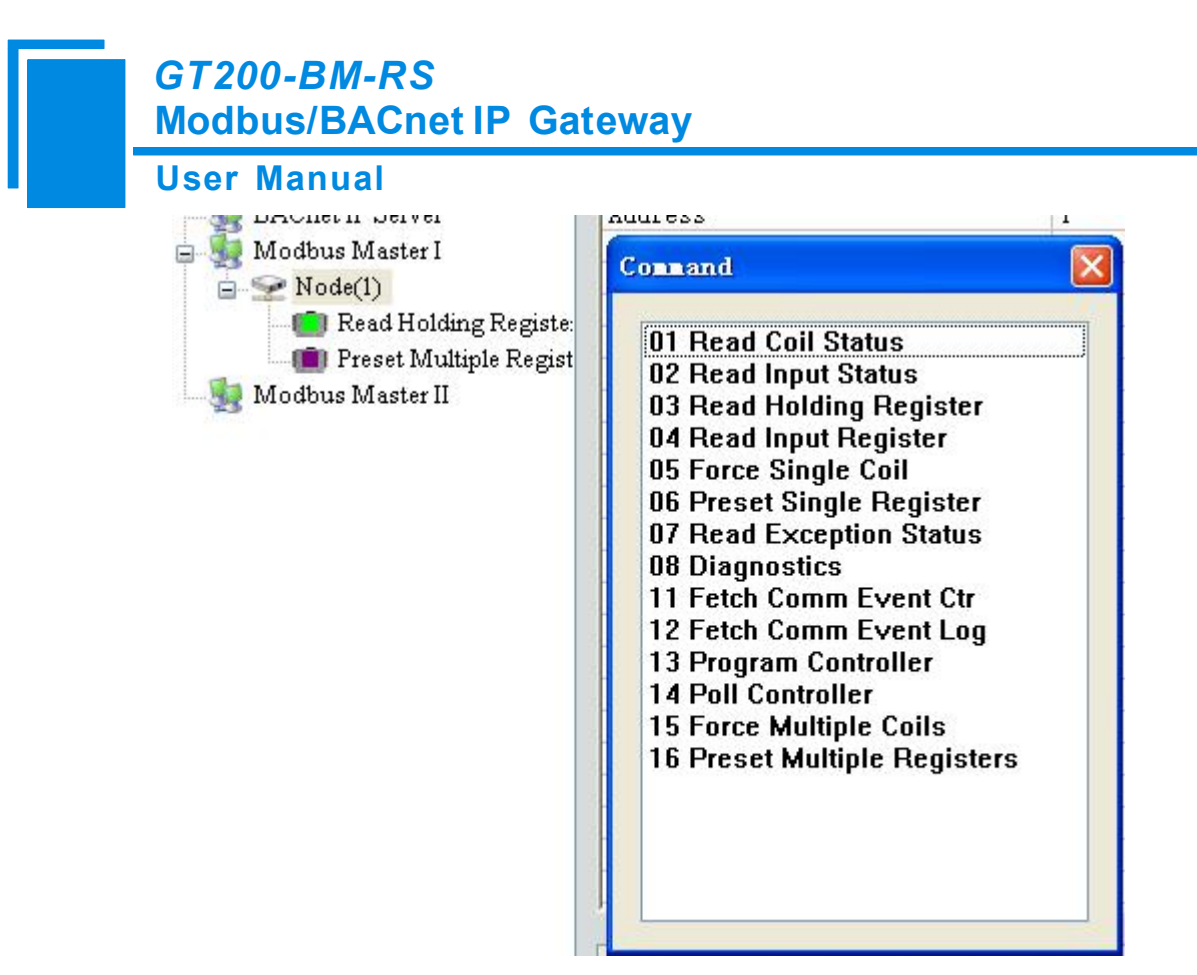

Select one command; double click to add the command;

For each Modbus commands' setting, SST-BM-CFG will automatically map the Modbus commands to the corresponding BACnet objects after configuring.

| Device                 | Configu                       | ation        |                                   |             | BACnet Object  |                   |       |
|------------------------|-------------------------------|--------------|-----------------------------------|-------------|----------------|-------------------|-------|
| BACnet IP Server       | Function Code                 | 3            | Object Type                       | Object Name | Register Count | Data Type         | Scale |
| Modhus Master I        | Starting Address              | U            | AI                                | AI1         | 1              | UINT16            | 1.00  |
| Node(1)                | Number of Register            | 2            | AI                                | AI2         | 1              | UINT16            | 1.00  |
| Des d Halding Desiste  | Mapping Address(HEX)          |              |                                   |             |                |                   |       |
| Read Holding Register  | Mapping Bit                   | 0            |                                   |             |                |                   |       |
| Preset Multiple Regist | Number of Byte                | 0            |                                   |             |                |                   |       |
| Modbus Master II       | Byte-exchange                 | Non-exchange |                                   |             |                |                   |       |
|                        | Type of Check                 | CRC          |                                   |             |                |                   |       |
|                        | Type of Scan                  | Fast Scan    |                                   |             |                |                   |       |
|                        | Mnemonic                      |              |                                   |             |                |                   |       |
|                        |                               |              |                                   |             |                |                   |       |
|                        |                               |              |                                   |             |                |                   |       |
|                        |                               |              |                                   |             |                |                   |       |
|                        |                               |              |                                   |             |                |                   |       |
|                        |                               |              |                                   |             |                |                   |       |
|                        |                               |              |                                   |             |                |                   |       |
|                        |                               |              |                                   |             |                |                   |       |
|                        | 1                             |              |                                   |             |                |                   |       |
|                        |                               |              |                                   |             |                |                   |       |
|                        |                               |              |                                   |             |                |                   |       |
|                        |                               |              |                                   |             |                |                   |       |
|                        |                               |              |                                   |             |                |                   |       |
|                        |                               |              |                                   | -           |                |                   | 1     |
|                        | 1                             |              | Hrint                             |             |                | 700               |       |
|                        | Line of the owned in the Park |              | o unput out of a too all o anoppa |             |                | , 10 0 10 0 2010. |       |
|                        | Auto Assign Object Nan        | Download     | Garra                             |             | ivnort         | Evit              |       |

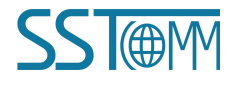

WWW.SSTCOMM.COM

Read coil Status - fill in the number of data, automatically mapped to BACnet BI (binary input). Take above picture as an example;

Read input status - mapped to BACnet BI (binary input);

Read Holding Registers - mapped to BACnet AI (analog input) or MI (multistate input); as is shown below, left

click the "AI" will pop up the drop-down the menu.

| Device                 | Configuration        |   | BACnet Object |             |                |           |       |  |
|------------------------|----------------------|---|---------------|-------------|----------------|-----------|-------|--|
| BACnet IP Server       | Function Code        | 3 | Object Type   | Object Name | Register Count | Data Type | Scale |  |
| Modbus Master I        | Starting Address     | 0 | AL            | AT1         | 1              | UINT16    | 1.00  |  |
| Ser Node(1)            | Number of Register   | 2 | AI            | V AI2       | 1              | UINT16    | 1.00  |  |
| Read Holding Pergister | Mapping Address(HEX) |   | AL            |             |                |           |       |  |
| Durat Mathial During   | Mapping Bit          | 0 | MI            |             |                |           |       |  |

See picture above:

- Object type: AI and MI optional, default is AI;
- Object Name: Editable, the maximum data length it supports is 12;
- Register Count: 1 and 2 optional, default is 1 (Map one Modbus register to a BACnet object);
- Data Types : BOOL, INT16 (signed 16-bit integer data), UINT16 (unsigned 16-bit integer data), INT32 (signed 32-bit integer data), INT32V (INT32 Inverse, contrary to high and low word INT32), UINT32 (unsigned 32-bit integer data), UINT32V (UINT32 Inverse, contrary to high and low word of UINT32), Float, and FloatV (Float Inverse, contrary to high and low word of Float) optional (different display for different types of BACnet object);
- Scaling: You can edit , range: 0.01 to 100, default: 1.0.

Read Input Register -- Mapping to the BACnet AI (analog input) or MI (multistate input ), you can choose;

Force Single Coil -- Mapping to the BACnet BO(binary output) or BV(binary value) ,you can choose;

Preset Single Register -- Mapping to the BACnet AO(analog output), AV(analog value) or MO(multistate output), you can choose;

Force Multiple Coils -- Mapping to the BACnet BO(binary output) or BV(binary value), you can choose;

Preset Multiple Registers -- Mapping to BACnet AO(analog output), AV(analog value) or MO(multistate output), you can choose.

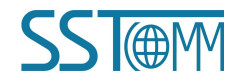

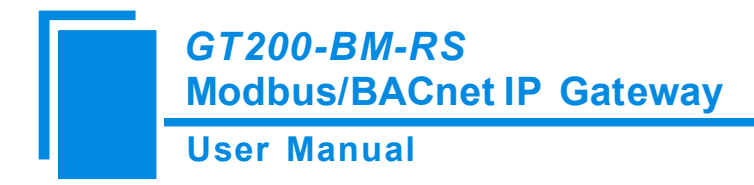

#### 3.5 Locate

When users manage multiple GT200-BM-RS gateways, the "locate" function can be used to determine which device you are configuring.

Users click on the "locate" button and the device is still in the network, two orange indicator of the device alternately blinks a few seconds in order to find the device.

| Search Equipment  | No. | Model   | IP Address | MAC Add  | Firmware | Name    | State     |
|-------------------|-----|---------|------------|----------|----------|---------|-----------|
| Section Equipment | 2   | GT200-B | 192.168.0  | 00-40-9D | 1.1      | SSTCOMM | Allow ren |
| IP Search         |     |         |            |          |          |         |           |
| Locate            |     |         |            |          |          |         |           |
| Configuration     |     |         |            |          |          |         |           |
| Remote Reset      |     |         |            |          |          |         |           |
| ommunication Test |     |         |            |          |          |         |           |
|                   | ſ   |         |            | <u></u>  |          |         |           |

#### **3.6 Remote Reset**

The function of "remote reset" is restarting the selected device. Select the equipment in the list first, click "Remote reset" button, it will pop up a confirmation dialog, then click "OK" to complete the operation.

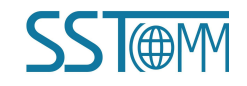

#### GT200-BM-RS Modbus/BACnet IP Gateway

User Manual

| Search Equipment  | No.      | Model   | IP Address | MAC Add  | Firmware | Name    | State     |
|-------------------|----------|---------|------------|----------|----------|---------|-----------|
| ]                 | <u> </u> | GT200-B | 192.168.0  | 00-40-9D | 1.1      | SSTCOMM | Allow rem |
| IP Search         |          |         |            |          |          |         |           |
| Locate            |          |         |            |          |          |         |           |
| Configuration     |          |         |            |          |          |         |           |
| Remote Reset      |          |         |            |          |          |         |           |
| ommunication Test |          |         |            |          |          |         |           |

| Remote Reset        |                      | X |
|---------------------|----------------------|---|
| Whether to reset th | ne equipment or not? |   |
| OK                  | Cancel               |   |

### 3.7 Open and Save Configuration

• Open the configuration - open and display the configuration data which is saved on the computer;

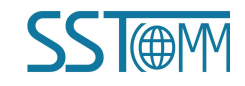

#### GT200-BM-RS Modbus/BACnet IP Gateway

#### User Manual

| 🤌 s: | ST-BE-CFG          |     |                  |                         |                     |                 |                 |                    |
|------|--------------------|-----|------------------|-------------------------|---------------------|-----------------|-----------------|--------------------|
|      | Search Equipment   | No. | Model<br>GT200-B | IP Address<br>192.168.0 | MAC Add<br>00-40-9D | Firmware<br>1.1 | Name<br>SSTCOMM | State<br>Allow rem |
|      | IP Search          |     |                  |                         |                     |                 |                 |                    |
|      | Locate             |     |                  |                         |                     |                 |                 |                    |
|      | Configuration      |     |                  |                         |                     |                 |                 |                    |
|      | Remote Reset       |     |                  |                         |                     |                 |                 |                    |
| 0    | Communication Test |     |                  |                         |                     |                 |                 |                    |
|      |                    |     | New              |                         | Open                | $\supset$       | Exit            |                    |

- Export to Excel the configuration parameters are saved to the computer (xls), one-to-one mapping relationship of each Modbus command and BACnet objects. They can easily be seen from the export of Excel;
- Save save the configuration parameters to a computer (. chg), for later viewing, attention to save this file;
- Select the device in the list, click on the "save" or "Export" button and select the path to complete the operation.

| User I                 | Manual          |               |   |               |       |
|------------------------|-----------------|---------------|---|---------------|-------|
| nfiguration            |                 |               |   |               |       |
| Device                 | Configuration   |               |   | BACnet Object | کار ک |
| BACnet IP Server       | Device name     | Test          |   |               |       |
| Modbus Master I        | Assign IP Mode  | Manual Assign |   |               |       |
| Node(1)                | IP Address      | 192.168.0.10  |   |               |       |
| Dead Helding Degister  | Subnet Mask     | 255.255.255.0 |   |               |       |
| Desert Mathiata Desire | Default Gateway | 192.168.0.1   |   |               |       |
| Preset Multiple Regist | DNS1            | 0.0.0         |   |               |       |
| wodbus Master II       | DNS2            | 0.0.0         |   |               |       |
|                        | Byte-exchange   | Disable       |   |               |       |
|                        | BACnet IP Port  | 47808         |   |               | -     |
|                        | Device Instance | 100           |   |               |       |
|                        |                 |               |   |               | -     |
|                        |                 |               |   |               |       |
|                        |                 |               |   |               |       |
|                        |                 |               |   |               |       |
|                        |                 |               |   |               |       |
|                        |                 |               |   |               |       |
|                        |                 |               |   |               |       |
|                        |                 |               |   |               |       |
|                        |                 |               |   |               |       |
|                        | -               |               |   |               |       |
|                        | -               |               |   |               | -     |
|                        | 1               | U             | 1 | 1             | 1.    |
|                        |                 |               |   |               |       |

Note: The parameters are saved in the document, you can make changes to the data inside but please ensure correctness of the data, or incorrect data will be processed in accordance with the default values. Do not change the data keyword, and do not add spaces.

Do not change the keyword of data, and do not add spaces.

| Save As                                          | 2 🛛     |
|--------------------------------------------------|---------|
| Save in: Desktop                                 | • = • • |
| My Documents<br>My Computer<br>My Network Places |         |
|                                                  |         |

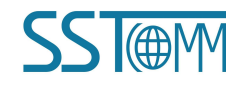

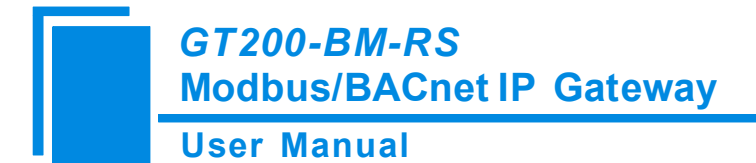

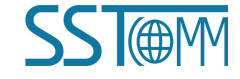

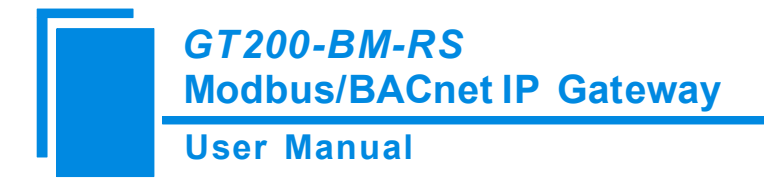

# **4** Typical Application

GT200-BM-RS can connect Modbus slave devices to Ethernet bus. GT200-BM-RS is a bridge in the communication, and completes the conversation between BACnet and Modbus RTU.

The following is the typical application of GT200-BM-RS.

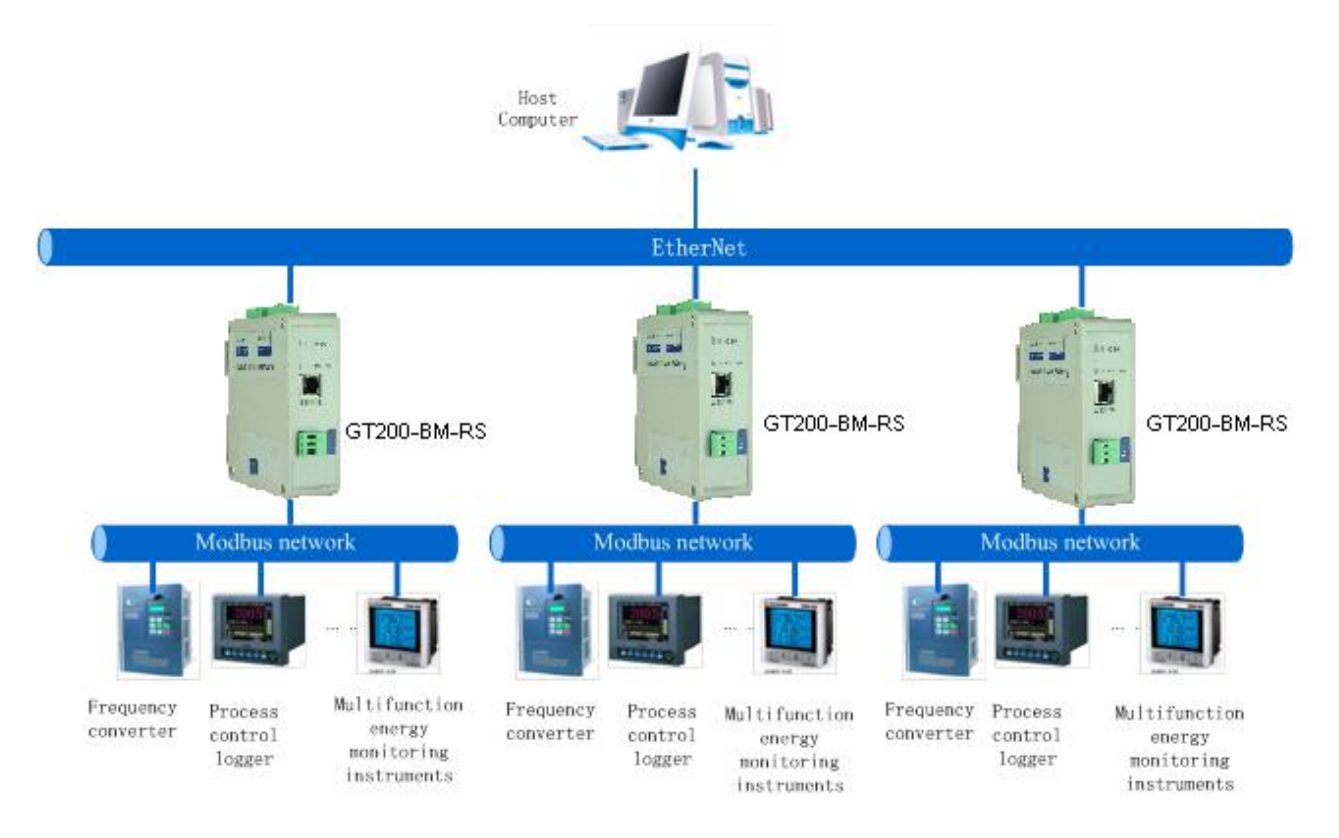

For example: The above chart multifunction energy monitoring instrument is a current measuring meter with Modbus slave station interface, the measurement of the current value is stored in the address 40001. In the SST-BM-CFG, configure the No.03 function code, start address is 0 (corresponds to the Modbus register 40001 address), and then the SST-BM-CFG will be automatically mapped to the BACnet object AnalogInput (analog input). On the BACnet master PC, the current value can be observed through corresponding AnalogInput.

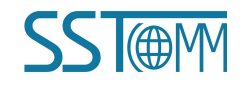

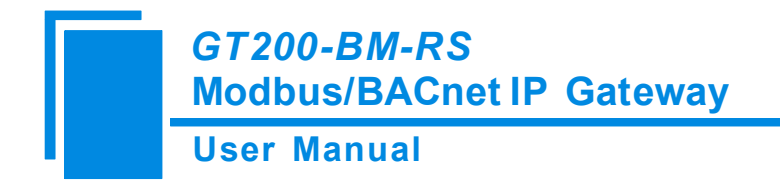

## **5** Installation

#### **5.1 Machine Dimension**

Size: 1.57 in (width)\*4.92 in (height)\*4.33 in (depth)

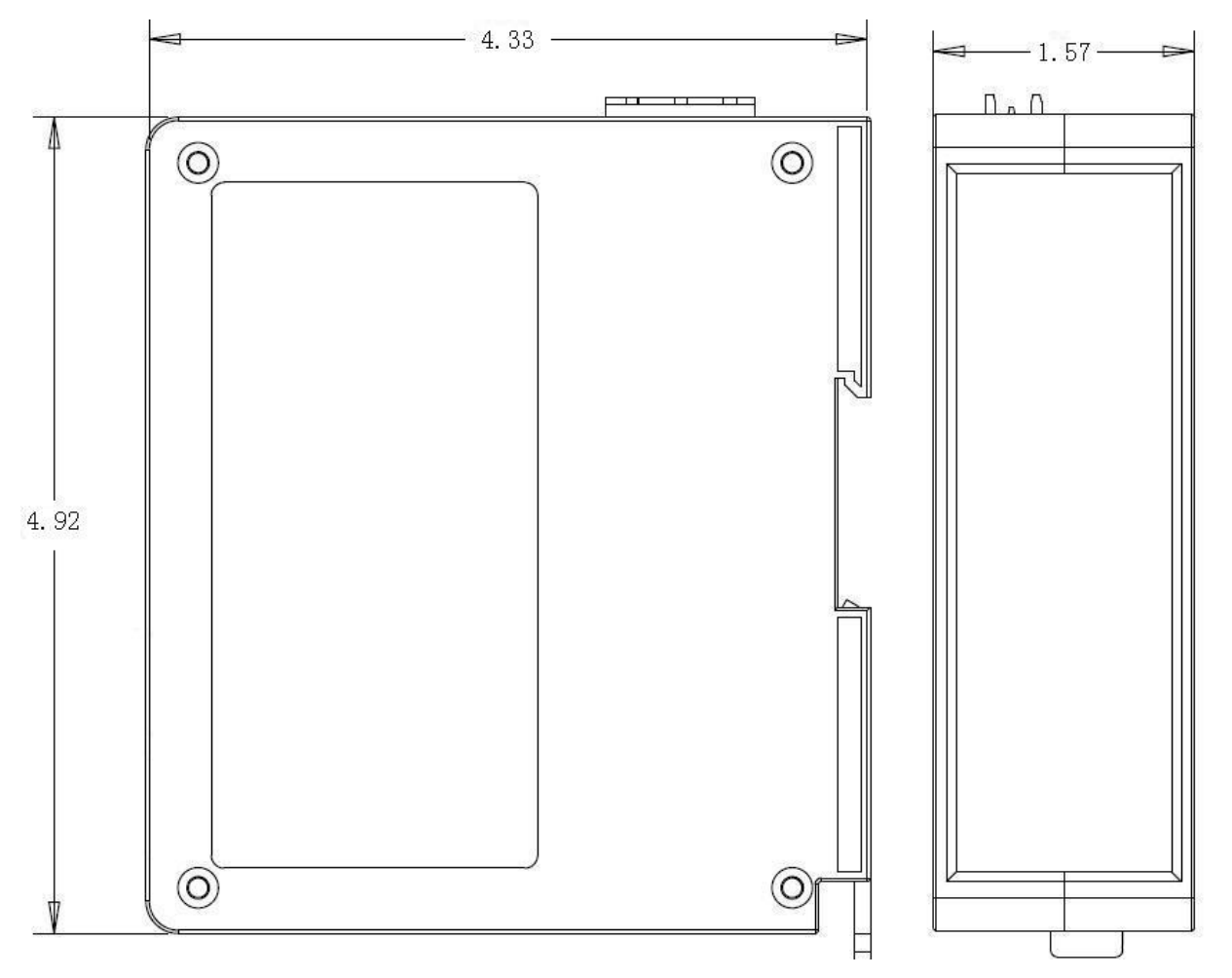

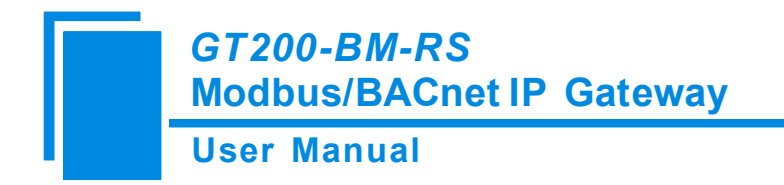

#### **5.2 Installation Method**

Using 35mm DIN rail

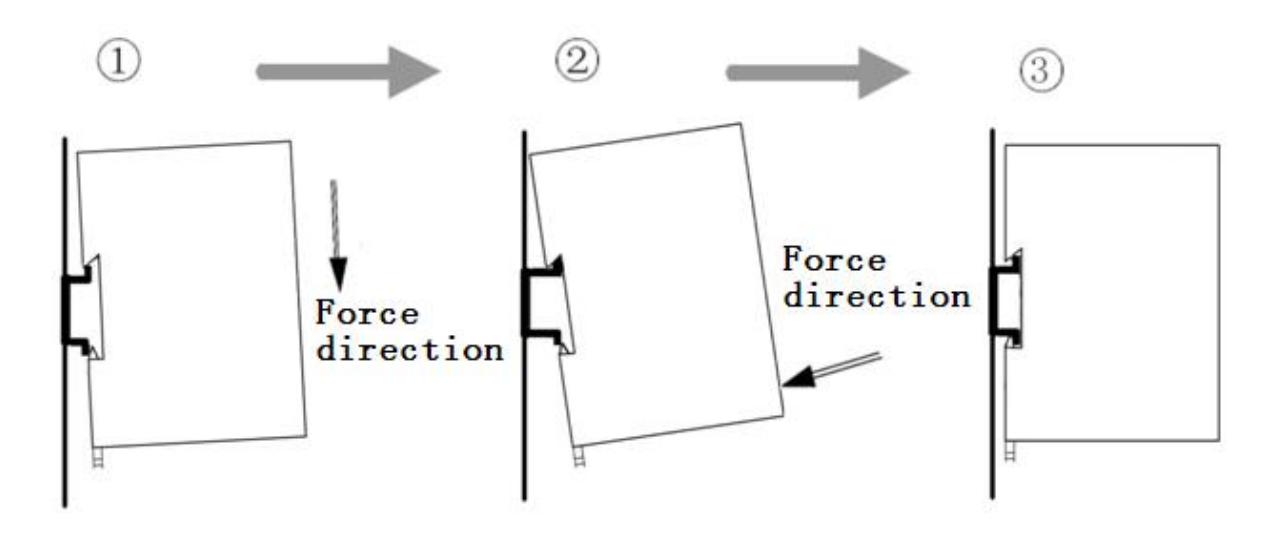

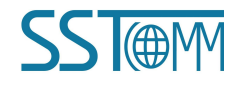

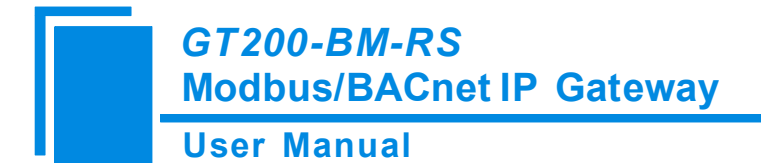

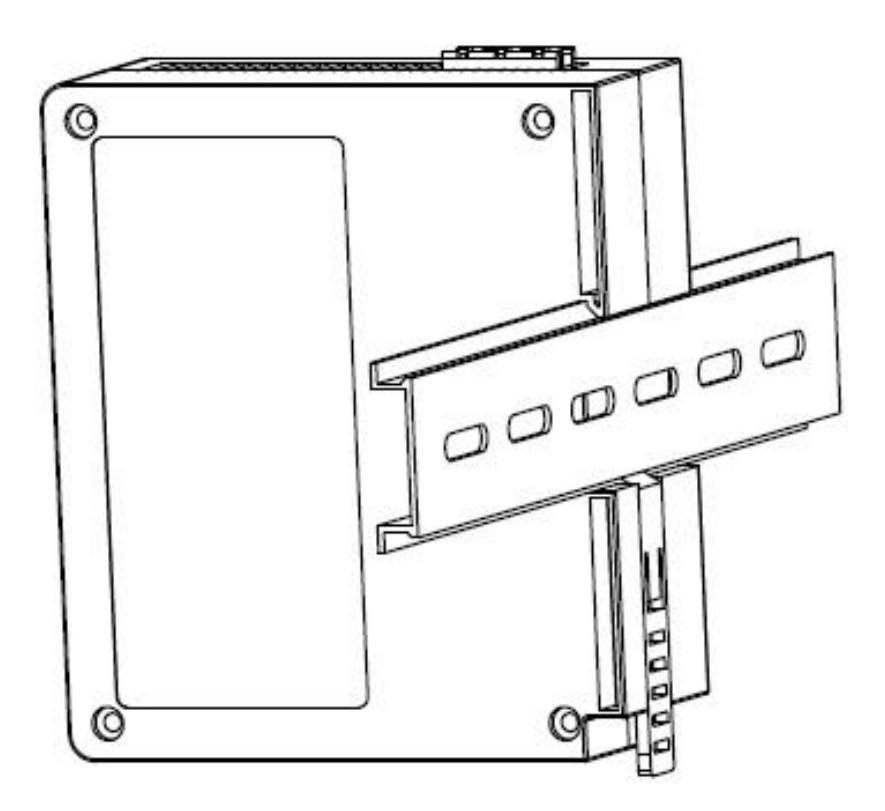

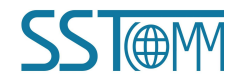